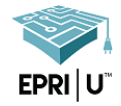

## Purpose: Use this guide to utilize our METT Central Reporting Tool

## How To:

| Go to <u>www.epri.com</u> and:<br>1) Login or Register your account.                   | Q 文 <sub>A</sub> ? Login/register                                                                      | 2                                                                                                    |
|----------------------------------------------------------------------------------------|----------------------------------------------------------------------------------------------------|----------------------------------------------------------------------------------------------------|
| 2) Select the letter M button, to access<br>METT Central.                              | ? 🖯 Chad 🙎 Mer                                                                                         | mbercenter                                                                                                    |
| <i>3) Select</i> the download button to see a full report of training participants.    | Training # of Participants<br>2021 vs 2020                                                             | Training # of Participants<br>By SectorImage: Constraint of Constraints<br>SectorImage: Constraint of Constraints<br>SectorSector3 20212020Generation65Nuclear270224PDU6144 |
|                                                                                        | GEN NUC PDU                                                                                            | Technology Innovation 0 1                                                                                                    |
| <i>4)</i> If you wish to filter your data, <i>select</i> the <b>My Engagement</b> tab. | <ul> <li>2021 2020</li> <li>METT Central</li> <li>METT Dashboard My Organization My Engaged</li> </ul> | TOTAL 337 274                                                                                                    |

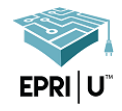

## View Your Company's Training Participation & Reports

| 5) Select the Training tab.                             | METT Dashboard M | My Organization                                              | Ay Engagement Mee                                  | tings and Webcas                                | ts Resources         |              |                |  |
|---------------------------------------------------------|------------------|--------------------------------------------------------------|----------------------------------------------------|-------------------------------------------------|----------------------|--------------|----------------|--|
| 6) <i>Enter</i> the desired date range for your report. |                  | Here, you are ab<br>- View your com                          | CLIENT DELIVER/<br>le to:<br>pany's attendance and | r DELIVERABLES WHO ORDERED WHAT EVENTS TRAINING |                      |              |                |  |
| 7) <i>Select</i> the <b>Generate</b> button.            | 6                | Click on a sec                                               | 12021                                              | - <b>T</b> ₀<br>12/31/2021<br>tails             | GENE                 | RATE         | 7              |  |
|                                                         |                  | Training Complete vs Registered                              |                                                    |                                                 |                      |              |                |  |
|                                                         |                  | 100%<br>90%<br>80%<br>70%<br>60%<br>50%<br>40%<br>30%<br>20% |                                                    |                                                 |                      | _            |                |  |
|                                                         |                  |                                                              | GEN                                                | NUC                                             | PDU                  |              |                |  |
| Sample of data pulled in the report.                    |                  |                                                              |                                                    |                                                 |                      |              |                |  |
| Sector 💌 R&D Issue Area 💌 Program #                     | •                | Program Name                                                 | e 🗸                                                | WRTC CRT: M                                     | Training Tit         | le           | ▼<br>rials and |  |
| Nuclear Materials Management 41.01.05                   | Welding & Repa   | ir Technology (                                              | Center (WRTC)                                      | Welding Met                                     | allurgy Part 2       | lon to water |                |  |
| Nuclear Materials Management 41.01.05                   | Welding & Repa   | ir Technology (                                              | Center (WRTC)                                      | WRTC CBT: M                                     | lodule 6 – Introduct | ion to ASME  | Code           |  |
| Nuclear Materials Management 41.01.05                   | Welding & Repa   | air Technology (                                             | Lenter (WRTC)                                      | WRIC CBT: M                                     | iodule 6 – Introduct | ion to ASME  | Lode           |  |
| Registration     Completed       Training Type          | Contact Name 💌   | Status 🔻                                                     | Transcript Scor                                    | re 🔻 PDH                                        | •                    |              |                |  |
| Training CBT LMS 6/29/2021 6/29/2021 D                  | oe, Jane         | Completed                                                    |                                                    | 1.00                                            |                      |              |                |  |
| Training CBT LMS 6/29/2021 6/29/2021 D                  | )oe, John        | Completed                                                    |                                                    | 1.00                                            |                      |              |                |  |
| Training CBT LMS 4/16/2021 4/16/2021 D                  | oe, Jack         | Completed                                                    |                                                    | 1.00                                            |                      |              |                |  |
|                                                         |                  |                                                              |                                                    |                                                 |                      |              |                |  |